## Assuming you have multiple pieces (projects) which you want to assemble into a complete project, follow these steps:

1. Start Blockly Prop

IF it opens with a project already open which you do not want, choose **NEW** and give the new project a name. Also choose "activity board." Then click **CONTINUE**.

2. To add a file to your project:

Click on the menu (3 horizontal lines) button in the upper right corner.

Click on Import Project

(This step will NOT happen the FIRST time, but will happen on subsequent times)

A window will open asking if you want to discard changes. Click YES. That seems counterintuitive. Just do it.

The Import project window will open Click CHOOSE FILE

Navigate to the file you want and double click on it.

Click APPEND

You will be given the choice of REPLACE or APPEND. Choose Append.

Repeat step 2 as many times as necessary.

SOMETHING I LEARNED:

If the main program calls a function and you remove the function, the function call is ALSO removed. So, it needs to be added in.